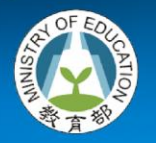

指 導 單 位 教育部國教署

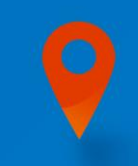

# 新住民語文課程 開課系統作業流程 操作手冊

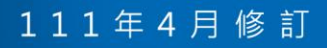

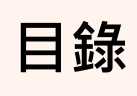

| — <b>、</b> | 申請帳號                 | 1  |
|------------|----------------------|----|
| <u> </u>   | 上傳「選課調查表」            | 7  |
| ≡、         | 學校開班作業               | 11 |
| 四、         | 經費審核暨跨校主從聘設定(縣市承辦)   | 18 |
| 五、         | 經費審核暨跨縣市主從聘設定(國教署承辦) | 20 |

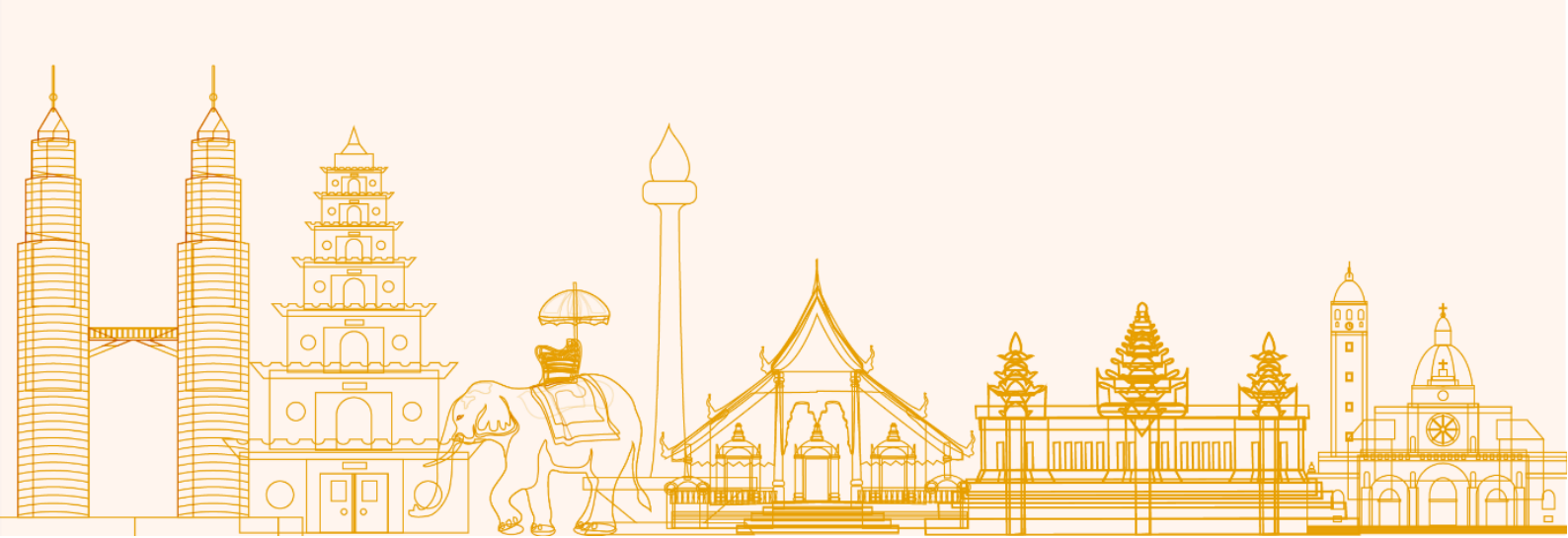

、 申請帳號

請至新住民子女教育資訊網 2.0 https://mkm.k12ea.gov.tw/首頁

1. 若為**舊會員**初次登入系統,請於首頁右上方點選「登入」。

| ← → C                                                                                                    |            |                                                                                                    |                                                                                | Q @ ☆ 🗰 🚺 🖗 🚺                                            |
|----------------------------------------------------------------------------------------------------|------------|----------------------------------------------------------------------------------------------------|--------------------------------------------------------------------------------|----------------------------------------------------------|
| 🚯 新住民子女教育資訊網                                                                                                    |            |                                                                                                    |                                                                                | 1 登入註冊                                                   |
| New 111年度新住民子女國際職場體驗活動暨語文增展                                                                                                    | 「計畫【説明會檔案】 |                                                                                                    |                                                                                |                                                          |
| New 【結案作業】110學年度第1學期新住民子女職業                                                                                                    | 技能精進計畫     |                                                                                                    |                                                                                | 更多消息                                                     |
| New 【申請作業】111學年度第1學期 新住民子女職業                                                                                                    | ŧ技能精進計畫    |                                                                                                    |                                                                                |                                                          |
| 111 年度         全國縣市新住民語文         全國縣市新住民語文         111 年度全國縣市新住民語文         111 年度全國縣市新住民語文         通習活動         上         上         日         上         上         上         上         上         上 |            | 活動花架<br>では、<br>活動花架<br>に<br>して、<br>に<br>して、<br>に<br>して、<br>して、<br>して、<br>して、<br>して、<br>して、<br>して、<br>して、 | 最新<br>臺中市111年度新住民語<br>臺中市111年度新住民語<br>新竹縣111年度「新住民<br>新竹縣111年度「新住民<br>新大縣111年度 | 研習<br>文教支人員培訓(進階<br>这教支人員培訓(資格<br>語文教學支援人員培<br>語文教學支援人員培 |
|                                                                                                    | 相關         | 制計畫                                                                                                    |                                                                                |                                                          |
| 教支培訓 新民資源中心                                                                                                    | 樂學計畫       | 遠距教學                                                                                                    | 課綱資源                                                                           | 教材試教                                                     |
|                                                                                                    | m          | iore                                                                                                    |                                                                                |                                                          |

2. 透過「忘記密碼」功能,以進行密碼及帳號資訊的重新設定。

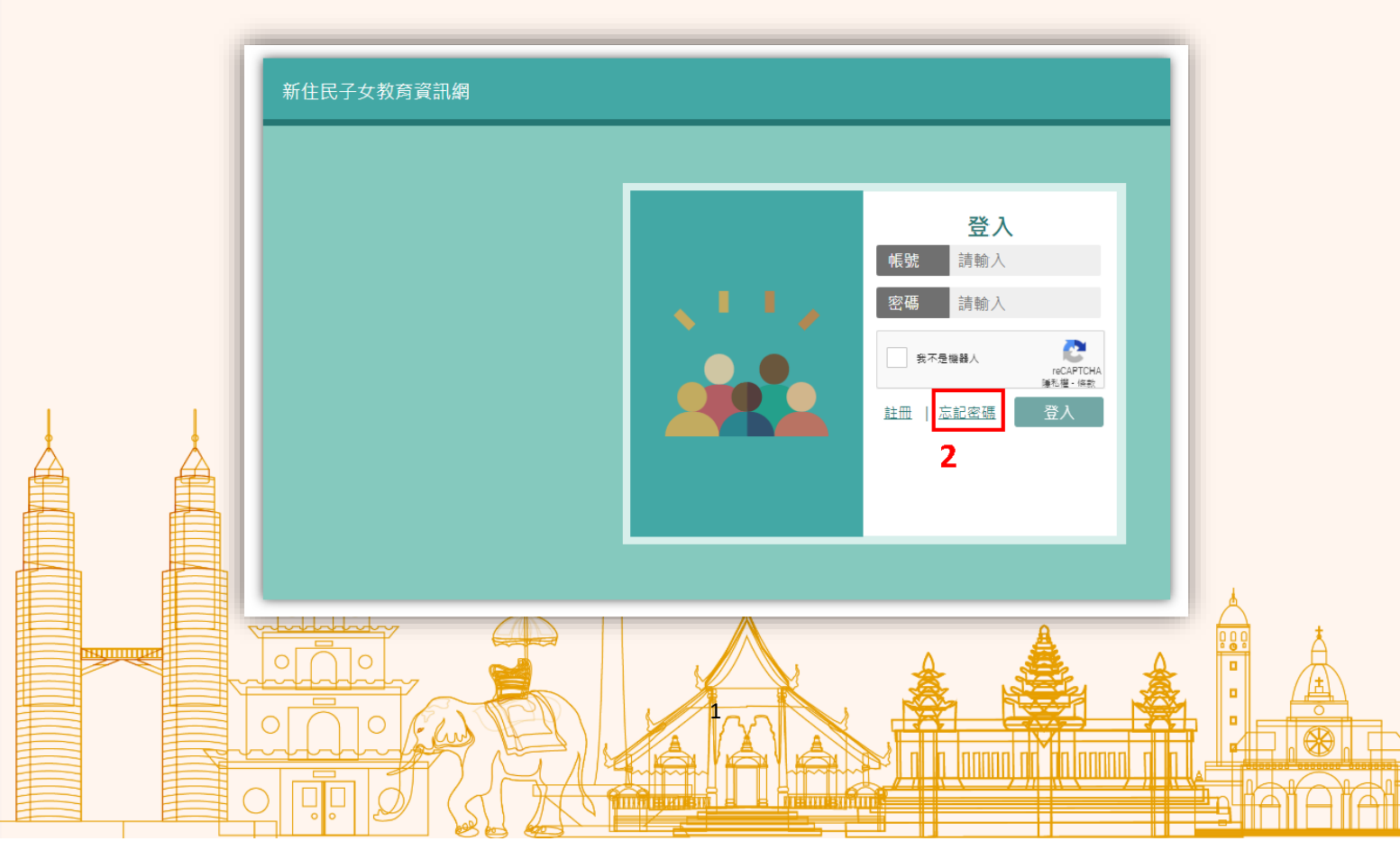

3. 請輸入原帳號後·點選「送出」。

|  |   | 亡記应研         |           |
|--|---|--------------|-----------|
|  |   | <b>心記咨</b> 場 | 3         |
|  |   | 我不是機器人       | ecapticha |
|  | ? | 取消    送      | ± 5       |
|  |   |              |           |

4. 請下載「1.資訊安全保密切結書」及「2.人才庫申請表」·列印填寫及親筆簽名。
 ※「人才庫申請表」僅限<u>學校管理者及縣市承辦</u>具有申請權限。

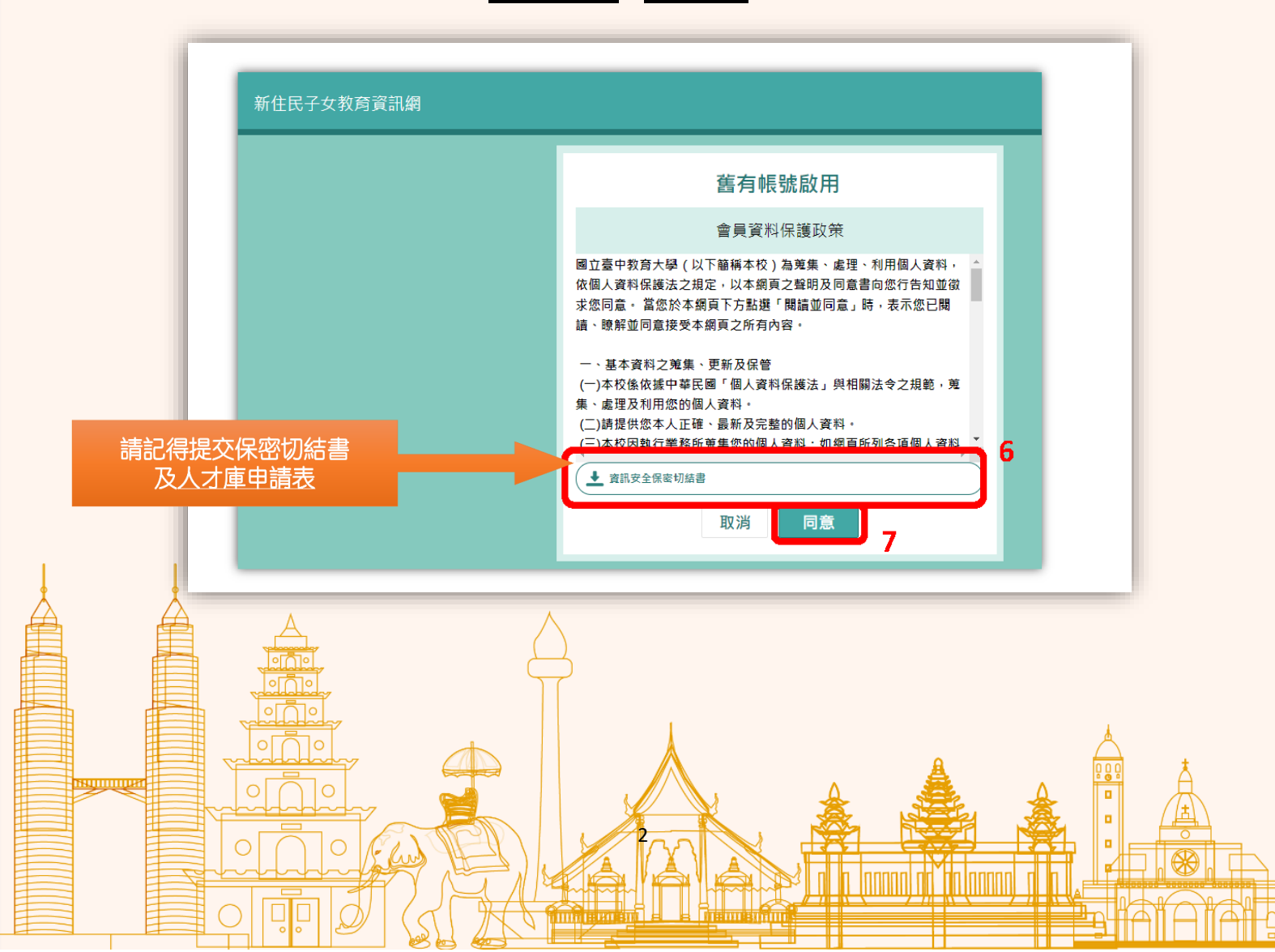

 請填寫完整資料,將「1.資訊安全保密切結書」及「2.人才庫申請表」掃描上傳 並選擇欲申請開通之身分權限(可複選)。

※「人才庫申請表」僅限學校管理者及縣市承辦具有申請權限。

| <b>4</b> .7 | 「自己」の表示をないまた。               | (2) 容料是不無端) |   |
|-------------|-----------------------------|-------------|---|
| 117-        | 3 414 204 844 129 ( MI 148. |             |   |
| AL U        |                             |             |   |
| Email       |                             | -           |   |
| 峰佔電話        | 該輸入                         |             | 8 |
| 縣市          | 請選擇                         |             |   |
| 學校          |                             |             |   |
| 服務單位        | 請輸入                         |             |   |
| 黄訊安全的       | 家初結書 選擇構美                   | i           |   |
| 申請權限        | 10 M TO X                   | 計畫來很人       |   |
|             | 10.11分前人                    | 100 T       |   |
|             | awast                       | REAR        |   |
| <u> </u>    | 取到                          | 送出          |   |

6. 請至<u>原註冊 e-mail</u> 收取密碼重設信件,以重新設定密碼。

|   | Password Res                  | et ⋗ 👳 🖛 🖂                                                                                                    |                           |            | ÷  | Ø |
|---|-------------------------------|----------------------------------------------------------------------------------------------------|---------------------------|------------|----|---|
| 0 | mlckms@mail.ntcu.er<br>코용 원 ~ | du.tw                                                                                                    | 1月20日 通四 下午4.35 (16 小時期)  | ¢          | *  | : |
|   | ☆ 葉☆・ > 中                     | 文(繁禮) * 飛騨製件                                                                                                    | 嗣梁下列話言                    | 0181597100 | π× | × |
|   |                               | Helici<br>気好・下方為信意送後専門的専専体品<br>「Ref Passion<br>中間で来遊り正行意思登場的時か。読得込候有<br>Regards.<br>Trouble Homes bookle cibera The Tacat Passent"                                                                                                    | 9<br>)<br>送知资行            |            |    |   |
|   |                               | In Jose Handrig Control Control (2016) 2017 International Control (2017) 2017 (2017) 2017 (2017) 20 | loc0ez21e327b4eb2email=ii |            |    |   |

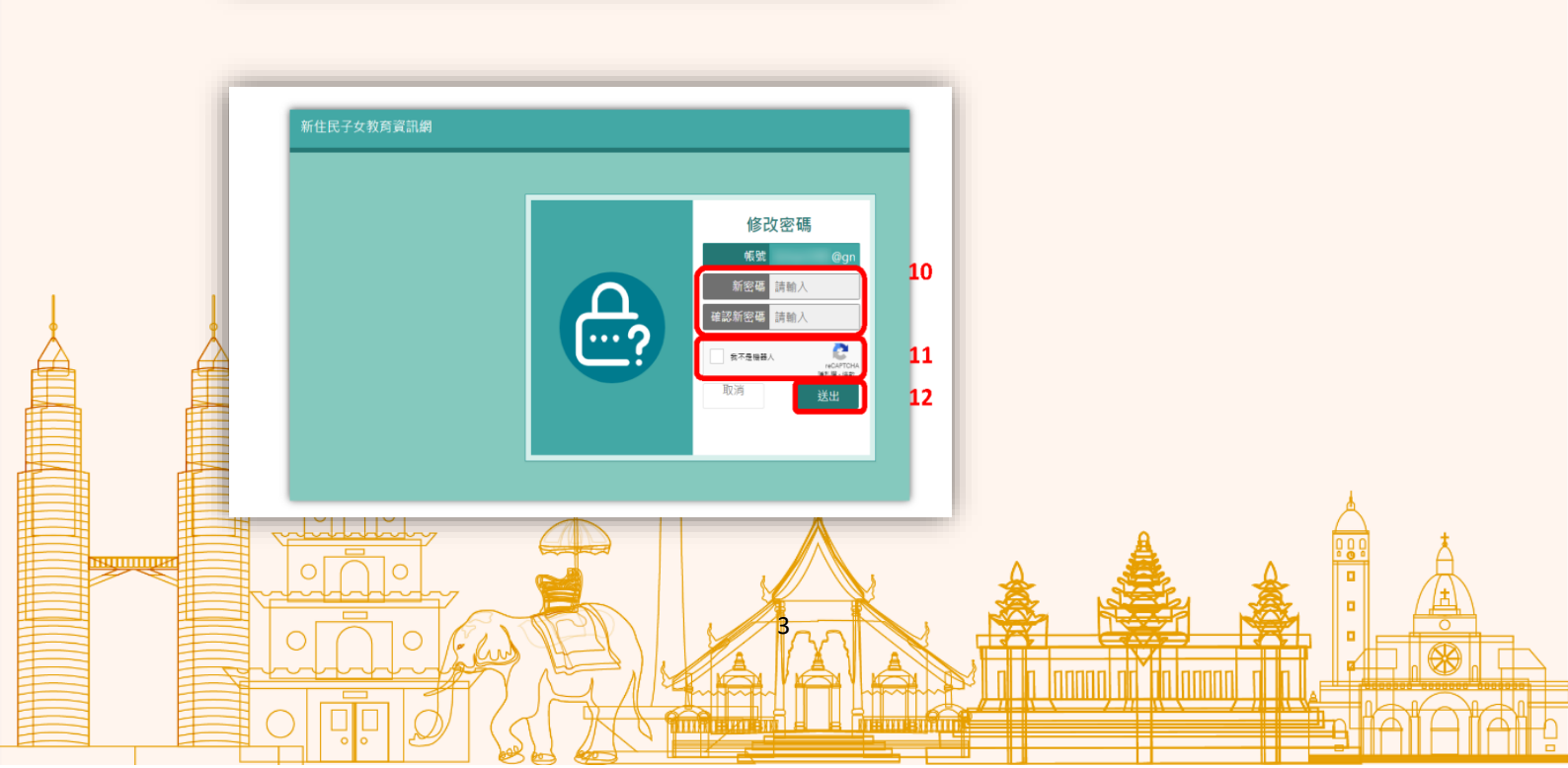

 7. 計畫辦公室進行身分權限審核 · 審核通過者將收到「申請通知信」·即可重新登入 帳號 · 未能登入者 · 請洽詢國立臺中教育大學新住民語文課程整合推動資源中心
 (04-2218-8533 | mlckms@mail.ntcu.edu.tw ) ∘

| 身:  | 分權限審核中 請於15分鐘後重<br>新登入<br>愛定                                                                                  |     |      |   |   |
|-----|----------------------------------------------------------------------------------------------------|-----|------|---|---|
|     | 新住民語文課程資訊網帳號申請通知 🐅 🕨 🖉 🗴                                                                                      | >   | Χ.   | 8 | Ø |
| 0   | mlckms@mail.ntcu.edu.tw <mlckms@mail.ntcu.edu.tw> 4月11日 週一下午10:26 (2 天前) 式<br/>寄給 ▼</mlckms@mail.ntcu.edu.tw> | י ג | ~/ ÷ | ٦ | : |
|     | 您好,                                                                                                    |     |      |   |   |
| ι.  | 經過新住名語文課程資訊網維運團隊進行審核,                                                                                         |     |      |   |   |
| L ' | 審核結果為   通過」。<br>請透過下列連結建立登入密碼                                                                                 |     |      |   |   |
|     | https://mkm.k12ea.gov.tw/password/reset/8b11629c799523cd8d<br>email=                                          |     |      |   |   |
|     | 新住民語文課程資訊網                                                                                                    |     |      |   |   |

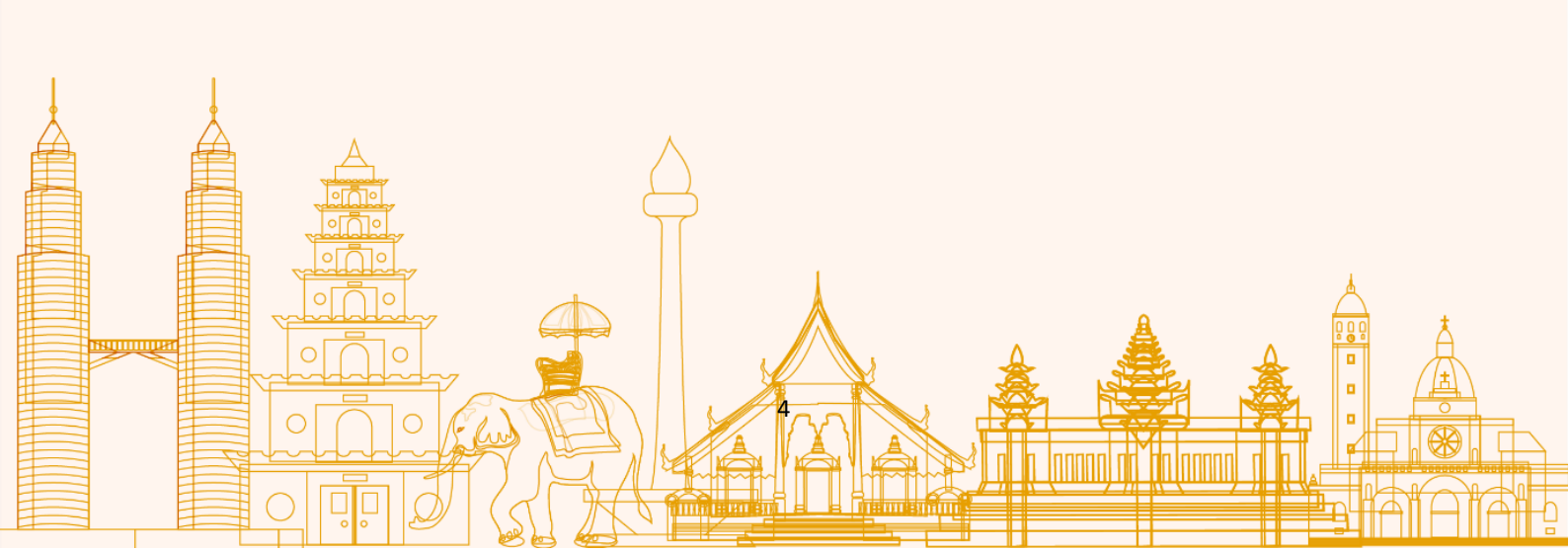

8. 若為**新會員**初次登入系統,請於首頁右上方點選「註冊」。

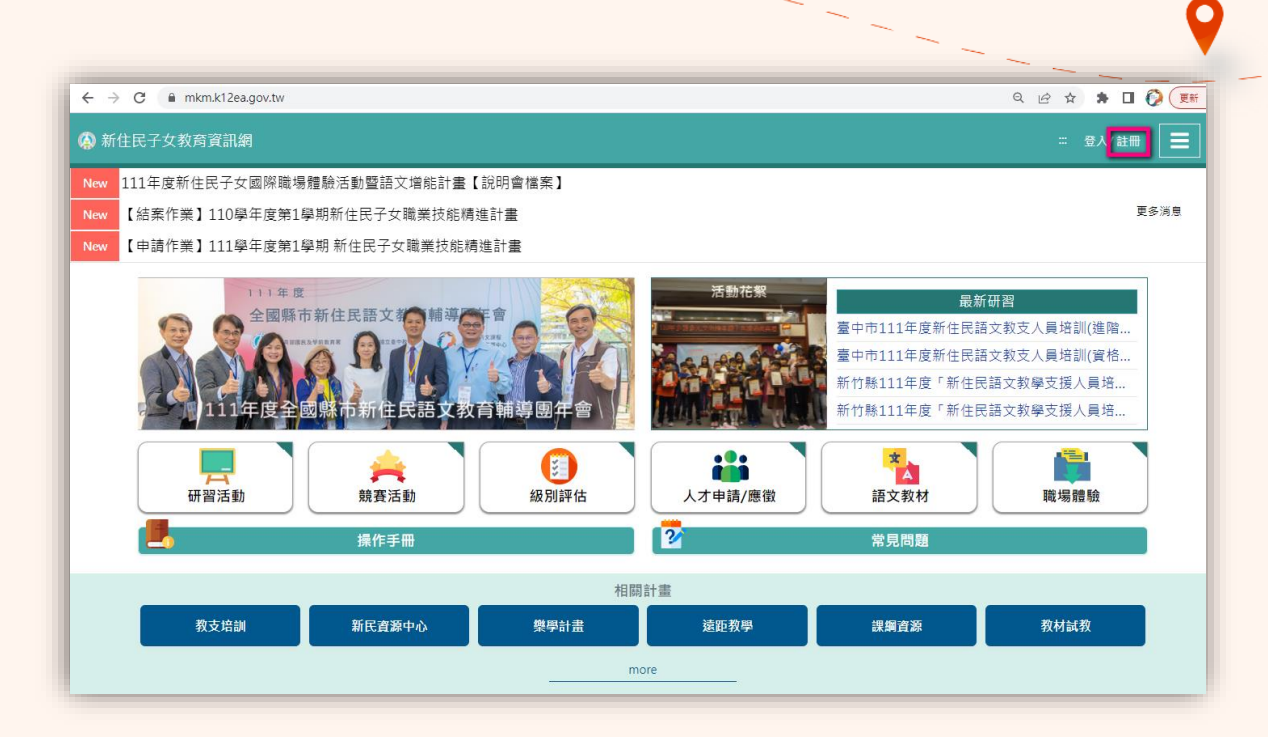

請下載「1.資訊安全保密切結書」及「2.人才庫申請表」·列印填寫及親筆簽名。
 ※「人才庫申請表」僅限學校管理者及縣市承辦具有申請權限。

| 新住民子女教育資訊網<br>請記得提交保密切結書<br>及人才庫申請表 | <ul> <li> <b>註冊帳號</b><br/>自員資料保護政策<br/>邱室中教育大學(以下簡稱本校)為蒐集、處理、利用個人資料、<br/>你個人資料保護法之規定、以本鄉頁之聲明及同意書向您行告知並徵<br/>求您同意,當您然本總頁下方點選(閱讀或回意」時,表示您已閱<br/>讓你就不同意,當你就是要都及保管<br/>中、基本資料之蒐集、更新及保管<br/></li></ul> |  |
|-------------------------------------|----------------------------------------------------------------------------------------------------|--|
|                                     |                                                                                                    |  |

10. 請填寫完整資料,將「1.資訊安全保密切結書」及「2.人才庫申請表」掃描上傳並 選擇欲申請開通之身分權限(可複選)。計畫辦公室進行身分權限審核,審核通過 者將收到「申請通知信」,即可重新登入帳號。未能登入者,請洽詢國立臺中教育 大 學 新 住 民 語 文 課 程 整 合 推 動 資 源 中 心 (04-2218-8533 | mlckms@mail.ntcu.edu.tw)。

| 新住民子女教育資訊網 |                                                                                                    |
|------------|----------------------------------------------------------------------------------------------------|
|            | 註冊帳號                                                                                                    |
|            | 姓名 請輸入                                                                                                    |
|            | Email 請輸入                                                                                                    |
|            | <b>聯絡電話</b> 請輸入                                                                                                    |
|            | ▶ 「「「「」」「」」 「「」」 「」」 「」 「」」 「」 「」」 「」 「」」 「」」 「」」 「」」 「」」 「」」 「」」 「」」 「」」 「」」 「」」 「」」 「」」 「」」 「」」 「」」 「」」 「」」 「」」 「」」 |
|            | 學校                                                                                                    |
|            | 服務單位 請輸入                                                                                                    |
|            | 資訊安全保密切結書 <mark>選擇檔案</mark>                                                                                           |
|            | 申請權限 學校窗口 點市承辦人                                                                                                    |
|            | 諸導風 指導老師                                                                                                    |
|            | 取消 送出                                                                                                    |

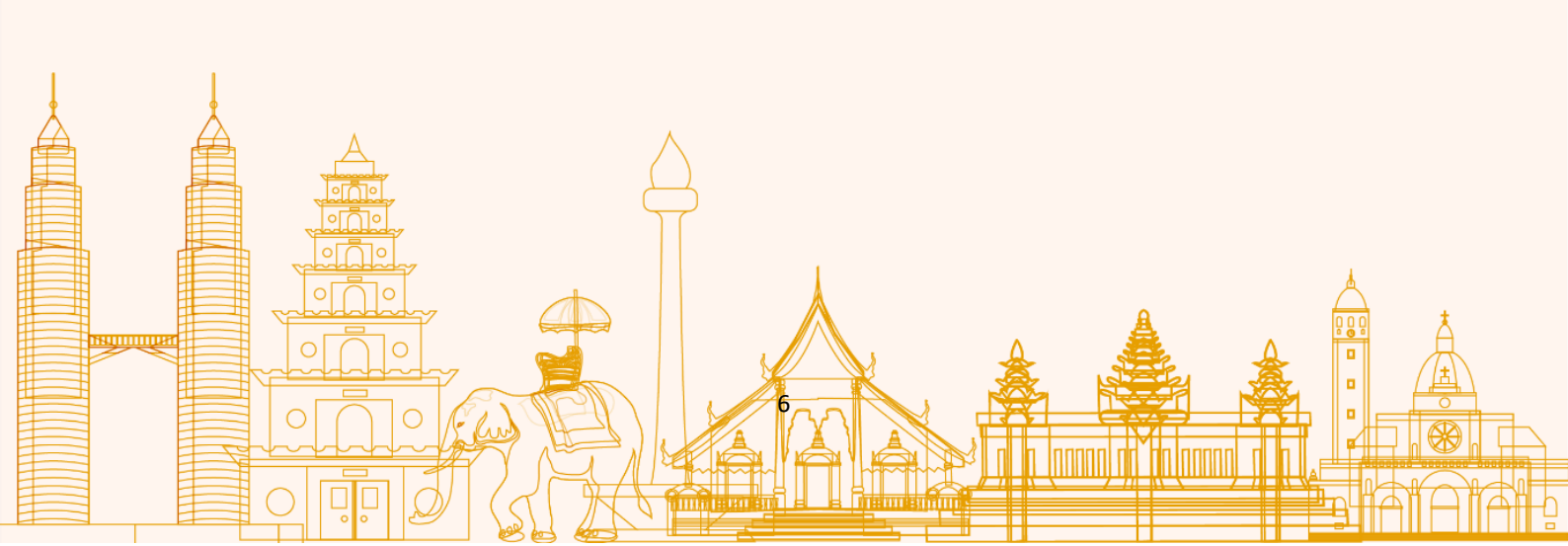

| _  | 、 上傳「選課調查表」 ♀                                                                                                    |
|----|----------------------------------------------------------------------------------------------------|
| 1. | 請登入新住民子女教育資訊網,於左上角切換身分為 <b>「學校管理者」</b> ,並點選 <b>「選</b><br><b>課調查」,「教支人才庫」</b> 可協助使用者搜尋符合需求的各語別師資。                                                                                                    |
|    | (A)新住民子女教育資訊網                                                                                                    |
|    |                                                                                                    |
|    | 山     山     小     一     一     一     一     一     一     一     一     一     1     1     1     1     1     1     1     1     1     1     1     1     1     1     1     1     1     1     1     1     1     1     1     1     1     1     1     1     1     1     1     1     1     1     1     1     1     1     1     1     1     1     1     1     1     1     1     1     1     1     1     1     1     1     1     1     1     1     1     1     1     1     1     1     1     1     1     1     1     1     1     1     1     1     1     1     1     1     1     1     1     1     1     1     1     1     1     1     1 <th1< th="">     1     1     1     1     1     1     1     1     1     1     1     1     1     1     1     1     1     1     1     1     1     1     1     1     1     1     1     1     1     <th1< th="">     1     1     1     1</th1<></th1<> |

2. 請點選「當學年度之調查表」<sup>。</sup>

| 🚱 新住民子女教育資訊網                   | …         |
|--------------------------------|-----------|
| ∷ <u>未洗服務</u> / 谨課調查           |           |
| <b>点</b> 選課調查                  | っ返回       |
|                                | ▲ 紙本調查表下載 |
| 111年選課調查表<br><sup>填高期圖</sup> : | 填寫期間      |

3. 本學年度起,可選擇「**單筆新增」**或「批次匯入」的方式填報選課調查表。

| (4) 新         | 住民子女教育資訊網                            | ·····································    |
|---------------|--------------------------------------|------------------------------------------|
| ··· <u>選課</u> | <u>調査</u> /111年攝課調查表                 |                                          |
|               | <b>庐</b> 111年選課調查表                   | う返回                                      |
|               | 選習語別 全部 ▼ 評估對象 全部 ▼ 建議冊別 全部 ▼ Q 查詢 湯 | <br>]空                                   |
|               | 填寫期間:                                | <ul> <li>★ 新增</li> <li>★ 批次匯入</li> </ul> |
|               | 共0筆資料,每頁10筆,目前第1頁/共0頁。               | 顯示欄位 顯示筆數 10 ▼                           |
|               | 填寫時間 姓名 選習語別 語文程度 該語別子女 曾選習該語別 語言評級  | 是否為評估對象 管理                               |
|               | ■ < > ■ 前往第 頁 GO                     |                                          |
|               | 提交至計畫                                |                                          |
|               |                                      |                                          |
|               |                                      | 🌲 🛔 🗎 🚠                                  |
|               |                                      |                                          |
|               |                                      |                                          |
|               |                                      |                                          |

 若選擇「單筆新增」·請依欄位依序填寫·系統可依據父母親原國籍判定「學生身 分註記」。完成填報·請掃描上傳「紙本調查表」。

| 學校名稱             | ×         | 學校類型 國小                       |
|------------------|-----------|-------------------------------|
| 學生姓名             | 請輸入       | 性別 🔵 男 🔵 女                    |
| 父親原國籍            | 請選擇    ▼  | 母親原國籍 請選擇                     |
| 選習語別             | 請選擇    ▼  | 學生身分註記                        |
| 껤選習該語別<br>預定選修冊別 | ●是<br>● 否 | 年級         請選擇           語文類別 |
| 入學學年度            | 請輸入       | ]                             |
| 原生班級             | 請輸入       | 座號 請輸入                        |
| 紙本調查表            | 選擇檔案      | ※可上傳格式:pdf,檔案 5MB以內。          |

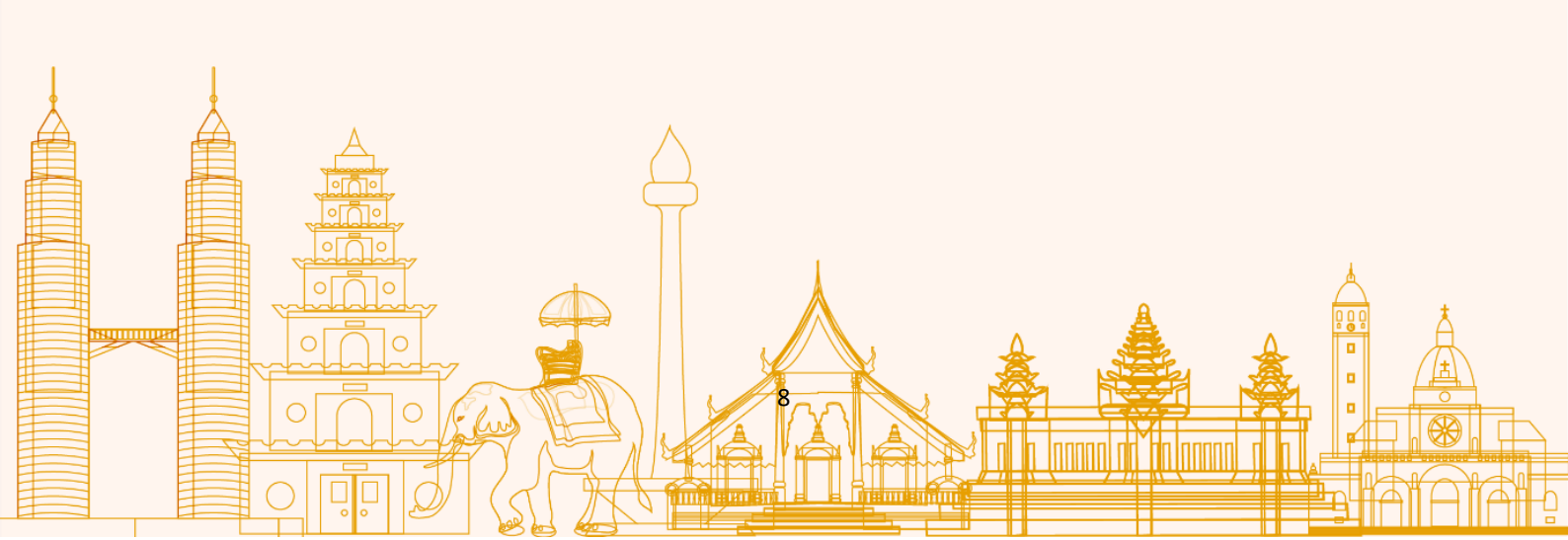

5. 若選擇「批次匯入」,首先請下載「①匯入範例檔」,完成填寫後進行「②上傳」, 並點選「③下一步」。匯入後可預覽選課調查名單,確認無誤即點選「完成匯 入」。

| <b>1</b> .下輩 | <b>欠進ノ</b><br>載範例3<br>寫上傳<br>●── | <b>(學</b> ) | ±          |        |        |      |    |             |           |        |            | 2<br>檔   | 上傳紙本調查<br>案檢查資料<br>——O |
|--------------|----------------------------------|-------------|------------|--------|--------|------|----|-------------|-----------|--------|------------|----------|------------------------|
| 下載筆          | 節例EX(                            | CEL :       | <b>∂</b> 選 | 果調查 批判 | 7匯入範例  | ) 1  |    |             |           |        |            |          |                        |
| A            | B                                | C           | D          | F      | F      | G    | H  | T           | I         | K      | T          | М        | N                      |
| 1 #          | 姓名                               | 作別          | 星校代碼       | 入塁塁年度  | 當年度年級  | 原生研級 | 座號 | 课習語別        | 語文程度      | 父親原國籍  | -<br>田親原國籍 | 是否為新住民子女 | 初選習該語別                 |
| 2 0          | 任小論                              | 男           | 383611     | 109    | 一年級    | 10   | 20 | 越南語         | 能聽、能說、能讀  | 中華民國   | 越南         | 是        | 否                      |
| 3            | Later of Mills                   |             |            |        | 1 1984 |      | 20 | ALC: I VILL | NONO NONO | TTPSMA | Sallin     | ~        |                        |
| 4            |                                  |             |            |        |        |      |    |             |           |        |            |          |                        |
| 5            |                                  |             |            |        |        |      |    |             |           |        |            |          |                        |
| 6            |                                  |             |            |        |        |      |    |             |           |        |            |          |                        |
| 7            |                                  |             |            |        |        |      |    |             |           |        |            |          |                        |
| 8            |                                  |             |            |        |        |      |    |             |           |        |            |          |                        |
| 9            |                                  |             |            |        |        |      |    |             |           |        |            |          |                        |
| 10           |                                  |             |            |        |        |      |    |             |           |        |            |          |                        |
| 已填           | 寫檔案                              | 選           | 擇檔案        | 2      |        |      |    |             |           |        |            |          |                        |
|              |                                  |             |            |        |        | 取》   | 肖  |             | 下一步       | 3      |            |          |                        |

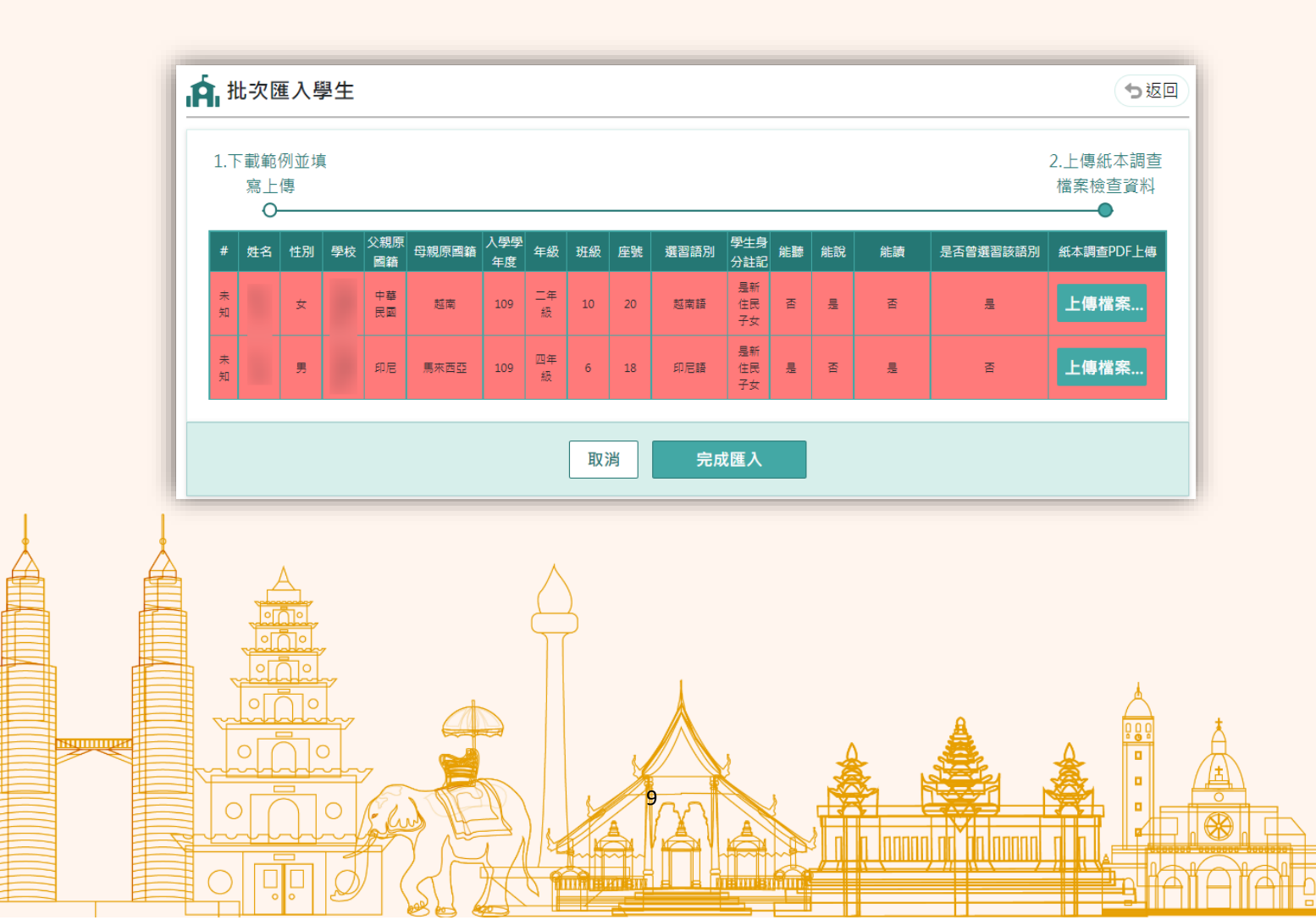

6. 填報之選課調查名單將呈現於主頁,可進行編輯及刪除。若已完成全校選課名單 填報,請點選「提交至計畫」。一旦完成提交,則不得再做編輯與刪除。 學校上傳選課調查表後,系統即可篩選出符合級別評估三原則(初次選習、父或 母任一方之原生語言、達聽說讀能力)之學生,並通知學校評估辦理。

| 🔇 新住       | 民子女教育資                 | 訊網     |          |         |        |            |          | .:: ,您好     |           |
|------------|------------------------|--------|----------|---------|--------|------------|----------|-------------|-----------|
| <u>選課調</u> | <u>査</u> /111年選課調査表    |        |          |         |        |            |          |             |           |
| đ          | <b>A</b> 111年選         | 課調查署   | 表        |         |        |            |          |             | ち返回       |
|            | 選習語別 全部                | ▼      | 評估對象     | 全部 ▼ 3  | 建議冊別全部 | ß <b>v</b> | え 査詢 🏾 🦹 | <b>青空</b>   |           |
| 塡          | 真寫期間:                  |        |          |         |        |            |          | <b>土</b> 新5 | 曾 土 批次匯入  |
| ,          | 42筆資料,每頁1              | 0筆,目前第 | 僚1頁/共1頁。 |         |        |            |          | 顯示欄位        | 顯示筆數 10 ▼ |
|            | 填寫時間                   | 姓名     | 選習語別     | 語文程度    | 該語別子女  | 曾選習該語別     | 語言評級     | 是否為評估對象     | 管理        |
|            | 2022-03-31<br>10:11:20 |        | 菲律賓語     | 能聽、能說、  | 是      | 是          | 第一冊      | 不符合         | × 🗉       |
|            | 2022-03-30<br>13:50:19 |        | 泰語       | 龍聽、 能說、 | 是      | Ki         | 第一冊      | 不符合         | × 🖬       |
|            |                        |        |          | K < 1   |        | 前往第        | € GO     |             |           |
|            |                        |        |          |         | 提交至言   | +畫         |          |             |           |

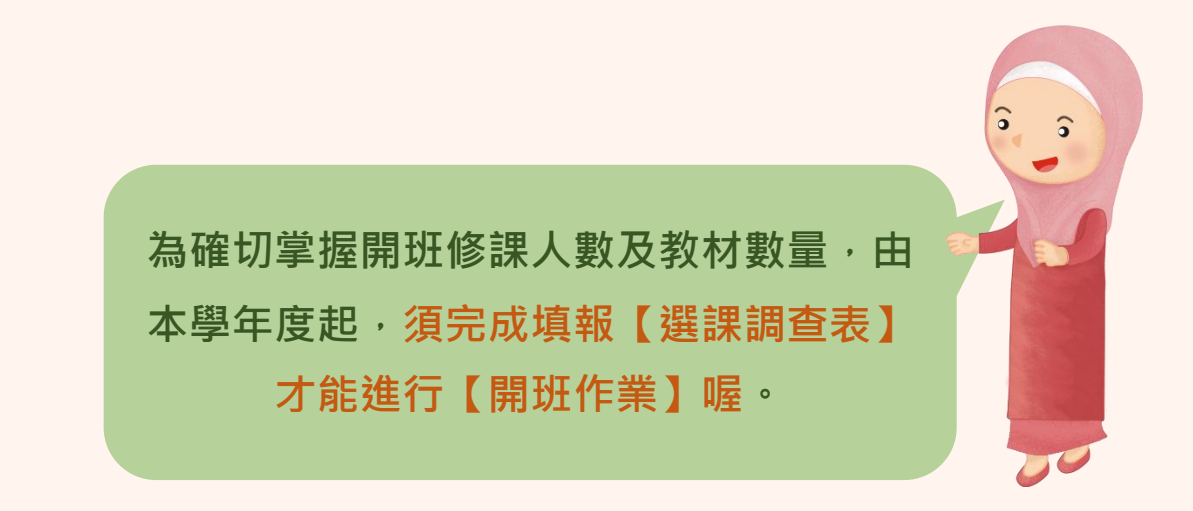

### 三、 學校開班作業

請登入新住民子女教育資訊網·於左上角切換身分為「學校管理者」·並點選
 「計畫申請」。

| 🚯 新住民子女教育資訊網     |        |
|------------------|--------|
| … ▲ 目前身分 學校管理者 ▼ |        |
|                  |        |
| 待辦事項             |        |
|                  | 尚無待辦事項 |

2. 下拉式選單中請選擇「課綱課程資源計畫」,並點選「<u>該年度</u>開班與經費資料填 寫」。

| 》新1         | 生民子女教育資訊網                                                                            | ※ 朱晉章 · 忽好 😂 系統服務 📃 |
|-------------|--------------------------------------------------------------------------------------|---------------------|
| : <u>系统</u> | <u> </u>                                                                             | う返回                 |
|             | 計畫名稱 課網課程資源計畫                                                                        | •                   |
|             | 年間近線經費資料填寫           填寫問:2022-01-23-2022-01-31           初寫問:2022-01-23-2022-01-31   | 填寫期間                |
|             | 111年間投與經費資料填寫<br>填單期間: 2022-02-18-0222-02-19<br>初審期間: 2022-02-16-2022-02-19          | 填寫期間                |
| Å           | 年開班與經費資料填寫<br><sup>項</sup> 實簡冊: 2022-02-23-2022-03-12<br>初審問冊: 2022-02-23-2022-03-12 | 填寫期間                |
|             |                                                                                      | Å                   |
|             |                                                                                      |                     |
|             |                                                                                      |                     |

| 新住民子女教育資訊網                                                                                        | ···· 朱晉章 <sup>, 您好</sup> 😂 系統服務 📃 |
|---------------------------------------------------------------------------------------------------|-----------------------------------|
| ±/////#////#///#///#//////////////////                                                            | う返回                               |
| 魅市         全部         ▼         學校名稱         請輸入                                                  | Q 查詢 清空                           |
| 共0筆資料,毎頁10筆,目前第1頁/共0頁。                                                                            | 顯示欄位 刷示筆数 10 ▼                    |
| # 聘用方式 離市 学校名 語別 表学支援 開班数 等局投放部 一学年貢 時合計編 一学年黄保 画学年劳保 指导老師提述 指导老師授組稿方 一学年致又入負文 申請提 。<br>取 時確記員 記録 | 上傳計畫板單檔 狀 管理<br>案 懇 管理            |
|                                                                                                   |                                   |
|                                                                                                   |                                   |
|                                                                                                   |                                   |

3. 請點選「新增」進行開班申請。

首先填寫「學校基本資料」·學校管理者請填寫確切的「聯絡人」、「電話」、「電子郵件」、「配送地址」等資訊。

| 1.學校基本資料        | 2.開課資料   | 3.開課經費 |
|-----------------|----------|--------|
| 縣市 ••••         | 行政區      |        |
| 學校代號            | 學校名稱     |        |
| 學制 💿 國小 💿 國中    |          |        |
| 聯絡人 請輸入         | Mail 請輸入 |        |
| 電話 請輸入          | 分機 請輸入   |        |
| <b>配送地址</b> 請輸入 |          |        |
|                 |          |        |

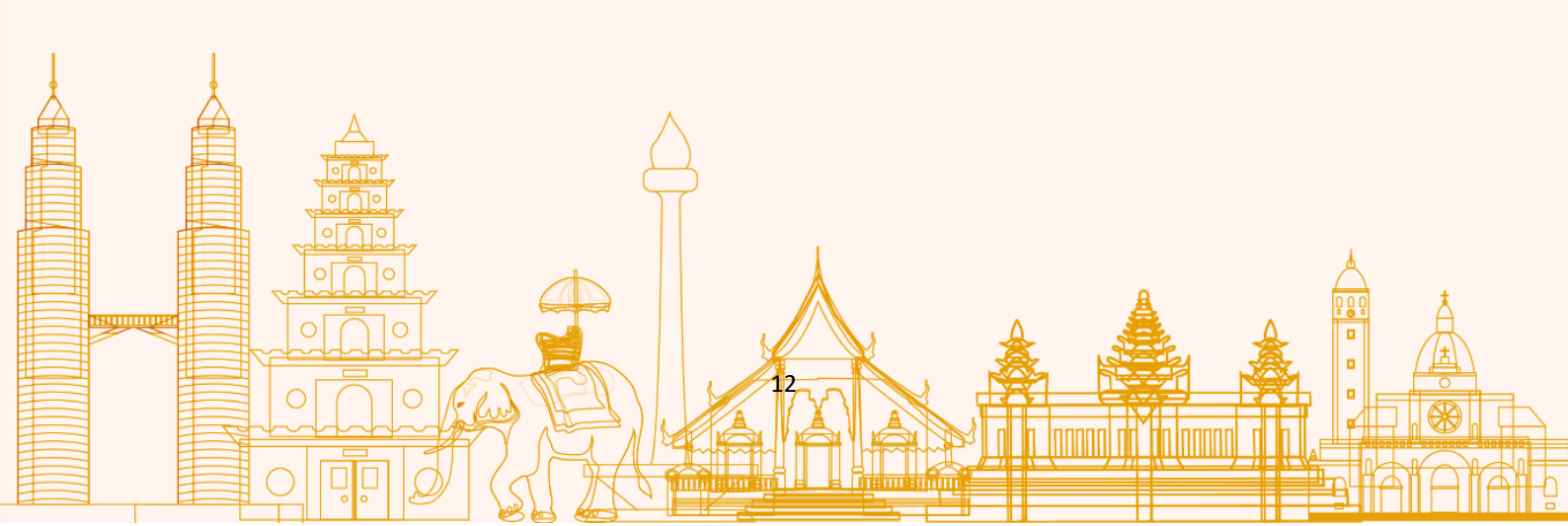

5. 接著填寫「開課資料」·請選擇開課「語別」及「教學支援人員」·再點選「新 增開班資料」。

| 開課資料         |            |      |       |          |      |      | う返         |
|--------------|------------|------|-------|----------|------|------|------------|
| 1.學校基本資料     |            |      | 2.開   | 課資料<br>2 |      |      | 3.開課經費     |
| 語別 越南        | 可語         |      | •     | 教學支援人員 🖍 |      |      |            |
|              |            |      |       |          |      | 更新資  | 科 ★ 新増開班資料 |
| 共0筆資料,每頁10筆, | 目前第1頁/共0頁。 |      |       |          |      |      | 顯示筆數 10 ▼  |
| # 班別名稱       | 開課年級       | 指導老師 | 上課選項  | 上課日別     | 上課節次 | 選課人數 | 狀態 檢視      |
|              |            | М    | < > M | 前往第 頁 GO |      |      |            |
|              |            | 新方   | L_45  | T_#      |      |      |            |
|              |            | 暫仔   | 上一步   | 下一步      |      |      |            |

- 6. 請依序填入「班別名稱」、「指導老師」、「本班開課年級」,並勾選「上課選 項」、「上課日別」及「上課節次」。
  - 如尚未找到指導老師請選擇「尚未指定」·於縣市完成開班審查前仍可編輯指導老師。
  - 如該班級不指派指導老師則選擇「不指派」即可。

| 1.開課資料     | 2.班級名單                                                      | 3.教材資料 |
|------------|-------------------------------------------------------------|--------|
| 班別名稱 請輸入   | 指導老師                                                        |        |
| 本班開課年級 一年級 | ▼ 每一班的語言別、開課年級、冊別,不能重複                                      |        |
| 上課選項 每週一節  | · 隔週上,每次兩節 · 每週二節,限國中社團 · 隔學期對開                             |        |
| 上課日別       | 星期二 星期三 星期四 星期五 假日或寒暑假                                      |        |
| 上課節次 晨光時間  | 第1節     第2節     第3節     第4節     第5節     第6節     第7節     第8節 | 第9節    |
|            |                                                             |        |

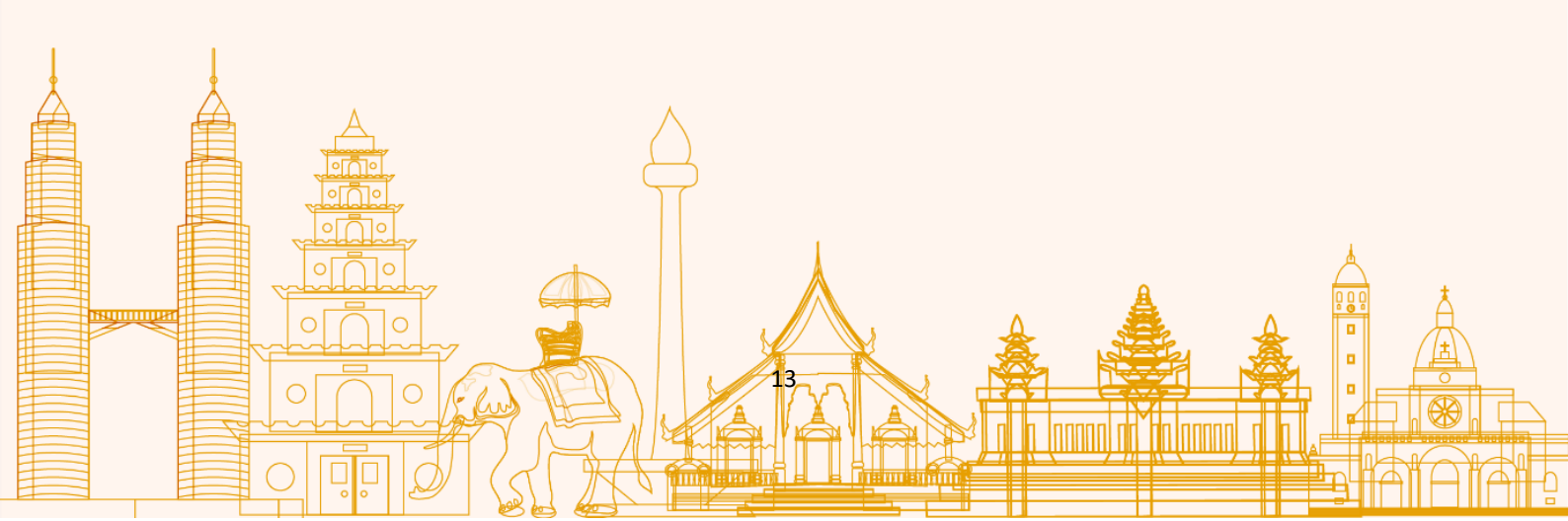

 7. 接著建立「班級名單」,請確認本次建立班別為「自然增班」或「優位增班」, 選擇「<u>當年度</u>選課調查表」並勾選符合的學生名單。
 ※若選擇「優位增班」,請確認該學生名單曾進行語文級別評估且測驗結果為 「優位增班」。

| 1.開課資<br>——                                                                                                    | 料        |        |      | 2.班級名單           |        |      | 3.教材資料<br>————〇 |
|----------------------------------------------------------------------------------------------------|----------|--------|------|------------------|--------|------|-----------------|
| 此班別                                                                                                    | 川為 💽 自然増 | 班 優位增班 | ]    | 學生名單來源 111年      | F選課調查表 |      |                 |
|                                                                                                    | 割 越南語    |        |      | ▼ 冊別 第一          | ·m     |      |                 |
|                                                                                                    | 姓名       | 年級     | 原生斑級 | 語言程度             | 父親毋語   | 母親母語 | 評估結果            |
| <ul> <li>Image: A set of the set of the</li></ul> | 100      | 一年級    | 5    | 能聽、              | 中華民國   | 越南   | 第一冊             |
|                                                                                                    | 1.00     | 二年級    | 1    | 能聽、 能說、 施讀       | 中華民國   | 菲律賓  | 第一冊             |
|                                                                                                    |          |        | K    | < 1 > ▶ 前往第 頁 GC |        |      |                 |
|                                                                                                    |          |        | 暫存   | 上一步下一步           |        |      |                 |

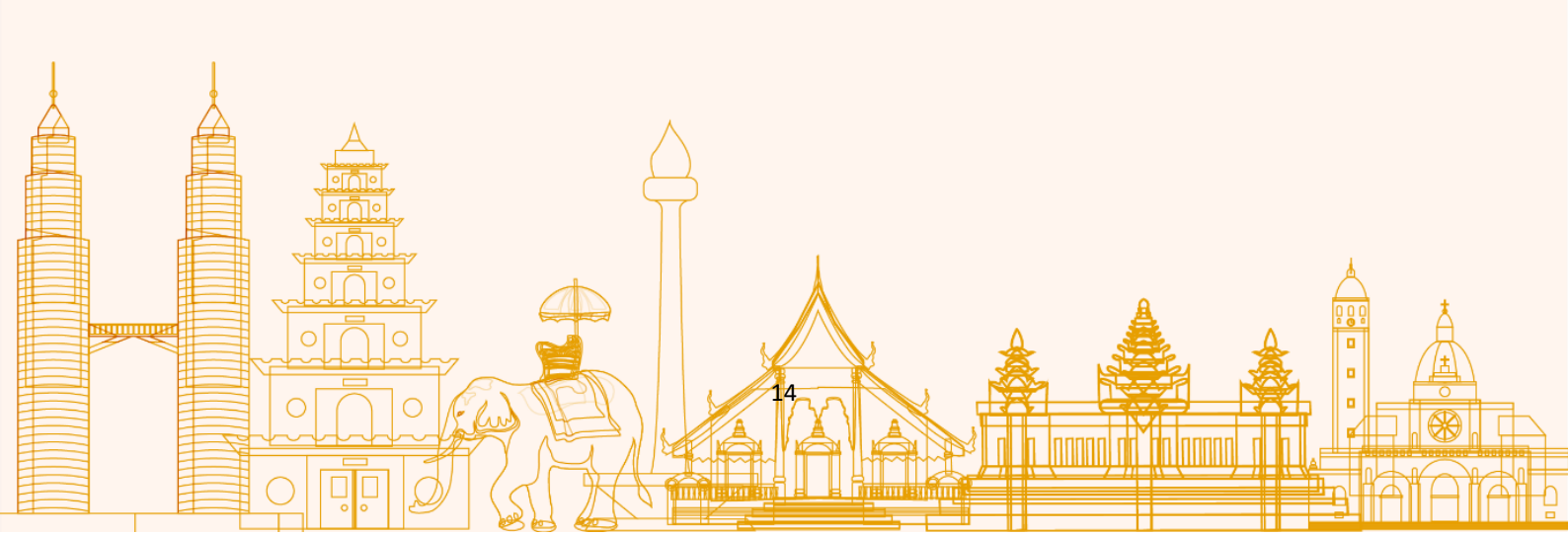

8. 教材需求數量會依班級學生數自動帶出,如有額外教材需求可自行調整數量, 並點選「確定完成」。

| 開課資料      |             | ち返回    |
|-----------|-------------|--------|
| 1.開課資料    | 2.班級名單      | 3.教材資料 |
| 第1學期教材需求  |             |        |
| 冊別第一冊     | ▼ 数量 1      |        |
| 第2學期–教材需求 |             |        |
| 冊別第二冊     | ▼ 数量 1      |        |
|           | 暫存 上一步 確定完成 |        |
|           |             |        |

9. 如需開設「同一語別」、「同一教學支援人員」,但不同年級或上課選項等,可於此畫面點選「新增開班資料」。
※建立開班時,需符合每班最低成班人數限制(1人選修即開班;國小每語每班人數上限為 29人;國中每語每班人數上限為 30人;符合以上條件才能建立同語別、同年級/同冊別的第二班)。

|   | 1 與     | 校其木咨判      |          |      |          |       | 2 閱裡咨*                                 | 4      |       |          |          | 3.閉鯉綱    | 25         |
|---|---------|------------|----------|------|----------|-------|----------------------------------------|--------|-------|----------|----------|----------|------------|
|   | 14-     |            |          |      |          |       |                                        | 7      |       |          |          |          | <b>R</b>   |
|   |         | 語別越        | 南語       |      |          |       | •                                      | 敗學支援人員 | 🖍 任昶諭 |          |          |          |            |
|   |         |            |          |      |          |       |                                        |        |       |          | 更新資料     | ╋ 新增開班〕  | 資料         |
|   | 共1筆     | 資料,每頁10筆   | ,目前第1頁/共 | 1頁。  |          |       |                                        |        |       |          | _        | 顯示筆數 10  | , <b>.</b> |
|   | #       | 班別名稱       | 開課年級     | 指導老師 | 上課選項     | 上課日別  | 上課節次                                   | 遐課人數   | 狀態    |          | 檢視       |          |            |
|   | 1       | 越南5        | 一年級      | 不指派  | 每周一節     | 星期二,  | 第1節,                                   | 1      | 未審核   |          | 檢視       | <b>*</b> | Ō          |
|   |         |            |          |      |          | M < 1 | > ▶ 頁                                  | 泊往第 頁  | GO    |          |          |          |            |
|   |         |            |          |      |          | 新方    | 上————————————————————————————————————— | +      | ŧ     |          |          |          |            |
|   |         |            |          |      |          |       | ± 9                                    |        |       |          |          |          |            |
| 1 |         |            |          |      |          |       |                                        |        |       |          |          |          |            |
| * |         |            |          |      |          |       |                                        |        |       |          |          |          |            |
| Ê |         | A          |          |      | $\wedge$ |       |                                        |        |       |          |          |          |            |
|   |         |            |          |      |          | 5     |                                        |        |       |          |          |          |            |
|   |         |            | 7        |      | $\prod$  |       |                                        |        |       |          |          |          |            |
|   | ~       |            | 7        |      |          |       | 1                                      |        |       |          |          | *        |            |
|   | <u></u> | $^{\circ}$ |          |      |          |       |                                        |        |       | A        |          |          |            |
|   |         | പ്പം       | 5        | 3    |          |       | // .                                   |        | Δ     | <u>a</u> | Δ        |          | f          |
|   | ř       |            |          |      |          | X     |                                        |        | Â.    |          | <u>A</u> | •        |            |
|   |         |            | 5        | 100  |          |       | 5                                      |        |       |          |          |          |            |

10.最後是「開課經費」確認,由系統自動帶出。確認無誤請點選「確認完成」,經費即送至縣市承辦進行審核。

| .學校基本資料       | 2.開課資料<br>———————————————————————————————————— | 3.教材資料              | 4.開課經費 |
|---------------|------------------------------------------------|---------------------|--------|
| 教學支援人員經費      |                                                |                     |        |
| 授課班數 1        |                                                |                     |        |
| 鐘點節數 40       |                                                | 本系統自動算出本教支在本校一學年節數  |        |
| 鐘點費單價 320     |                                                | 國小鐘點費320,國中360      |        |
| 本校核發鐘點費 12800 |                                                | 鐘點節數 × 鐘點費單價        |        |
| 每學年勞保費 9970   |                                                |                     |        |
| 每學年健保費 12380  |                                                |                     |        |
| 每學年雇主補充保費 270 |                                                |                     |        |
| 每學年交诵費 4000   |                                                | 非跨校每學期4.000/跨校6.000 |        |

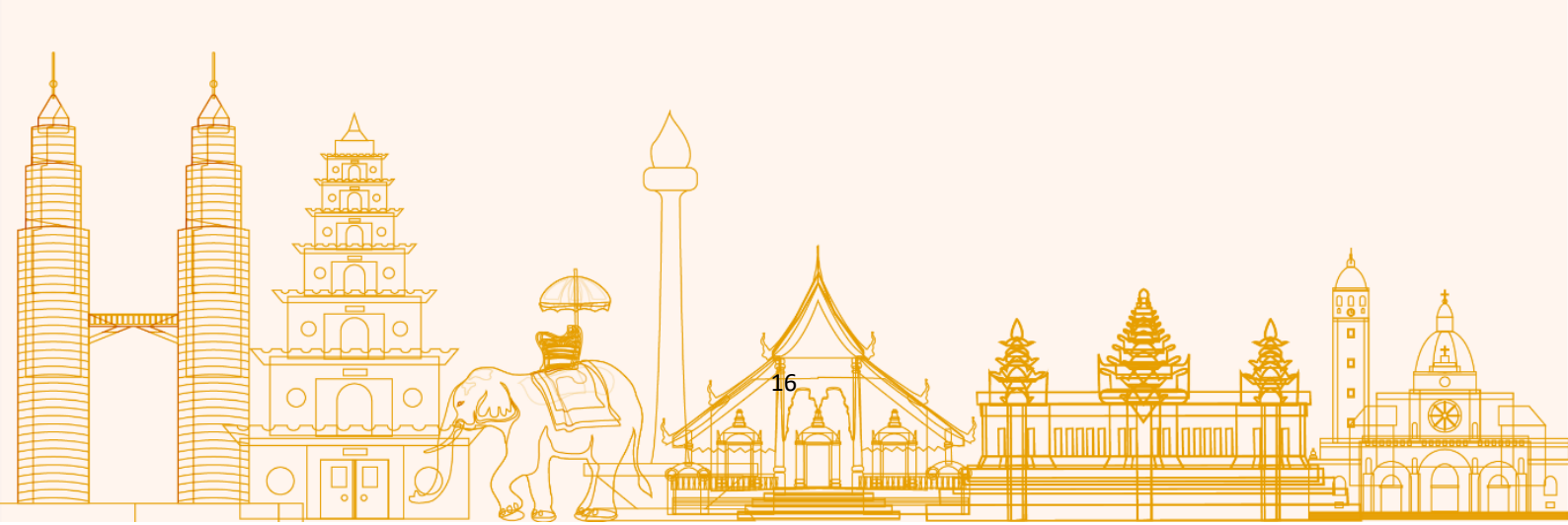

O

11. 如需開設「不同教學支援人員」班別,則於以下畫面點選「新增」進行開班申 請。其餘流程同步驟 4-10。

| 主民子女教育資訊網                                        | ···· 朱晉重,您好 😂 系統服務      |
|--------------------------------------------------|-------------------------|
| ≰/Ⅲ□年期回與總費波目4項<br>Ⅲ□第四回回面前前面<br>111年開班與經費資料填寫    | う返回                     |
| 熱市         全部         ▼         學校名稱         讀驗入 | Q 查詢 清空                 |
| 共0肇资料,每頁10筆,目前第1頁/共0頁。                           |                         |
|                                                  | 程上傳計量核單碼 环 管理<br>案 態 管理 |
|                                                  |                         |
|                                                  |                         |
|                                                  |                         |

12.待國教署承辦完成**跨縣市**「設定主聘學校」·縣市承辦轉知各校·上傳「已核章經 費申請表」·

| 1 | Ų                                                                     | 」111年 | 開班與緣 | <b>聖費</b> 資 | 料填寫 | 5          |     |            |              |                    |            |            |             |                |                |       |          |        | (    | ⇒返回 |
|---|-----------------------------------------------------------------------|-------|------|-------------|-----|------------|-----|------------|--------------|--------------------|------------|------------|-------------|----------------|----------------|-------|----------|--------|------|-----|
|   |                                                                       | 「親    | 全部   | •           | 語別  | 全部         | •   | 學校名        | 稱請輸          | 入                  |            |            |             |                |                |       | C        | く査護    | 洵 清雪 | Ë   |
| ; | + 新増       快2筆資料,每頁10筆,目前第1頁/共1頁。     顯示響位     顯示響位     顧示響数     10 ▼ |       |      |             |     |            |     |            |              |                    |            |            |             |                |                |       |          |        |      |     |
| l | #                                                                     | 聘用方式  | 縣市   | 學校名<br>稱    | 語別  | 教學支援<br>人員 | 開班數 | 每周授課節<br>數 | 一學年實<br>聘鐘點費 | 一學年主<br>聘合計鐘<br>點費 | 一學年健<br>保費 | 一學年勞<br>保費 | 指導老師<br>鐘點費 | 指導老師勞<br>退補充保費 | 一學年教支<br>人員交通費 | 申請經費  | 上傳計畫核章檔案 | 狀態     | 管理   | 里   |
|   | 1                                                                     | 自聘    | 101  |             | 越南語 |            | 1   | 1          | 12800        | 12800              | 12650      | 9970       | 7680        | 998            | 4000           | 48098 | 上傳檔案     | 通<br>過 | 檢視   | r Ō |
|   | 2                                                                     | 自聘    |      |             | 印尼語 | -          | 1   | 1          | 12800        | 12800              | 12650      | 9970       | 7680        | 998            | 4000           | 48098 | 上傳檔案     | 通過     | 檢視   | r İ |

| 1 | 下載紙本文件及上傳      | <b>募核章後申請表</b> |  |
|---|----------------|----------------|--|
|   | 1<br>▲ 申請表下載 2 |                |  |
|   | 上傳核章後申請表 選擇檔   | 案              |  |
|   |                |                |  |
|   |                |                |  |
|   |                |                |  |

#### 四、 經費審核暨跨校主從聘設定(縣市承辦)

1. 縣市承辦請登入新住民子女教育資訊網,於左上角切換身分為「**縣市承辦人」**, 並點選「**計畫審查」**。

| 🕼 新住民子女教育資訊網     |        |       |          |      |       | 朱晉霆,您好 |  |
|------------------|--------|-------|----------|------|-------|--------|--|
| … ▲ 目前身分 联市承辦人 ▼ |        |       |          |      |       |        |  |
| Į                |        |       |          | •    | i     |        |  |
| 81-30            | 申請成果填報 | 計畫審查申 | 請研習 辦理研習 | 個人資料 | 教支人才庫 | 講師人才庫  |  |

8. 縣市承辦進入計畫審查後,可選擇「單筆審查」或「批次審查」。
 請確認該縣市所有學校皆提交開班經費申請,再進行「設定主聘學校」。
 【審核流程:①經費審查→②設定主聘學校(即提交國教署)】

| 民子    | ·女教育: | 資訊網    |                                        |      |     |            |            |              |                |            |            |             |                | *** 朱          | 晉霆,您  | 87 😂 I              | 系統服務    |
|-------|-------|--------|----------------------------------------|------|-----|------------|------------|--------------|----------------|------------|------------|-------------|----------------|----------------|-------|---------------------|---------|
| (111年 | 開班與經費 | 資料填寫   |                                        |      |     |            |            |              |                |            |            |             |                |                |       |                     |         |
| ų,    | 111年  | 開班與終   | 輕費資料填寫                                 |      |     |            |            |              |                |            |            |             |                |                |       |                     | ち返回     |
|       |       | 審查狀態   | 請選擇 ▼                                  | 別 請選 | 擇 ▼ | 學校         | 名稱 訂       | 青輸入          |                |            |            |             |                | Qi             | 查詢    | 清空                  |         |
|       |       |        |                                        |      |     |            |            |              |                |            |            |             |                |                | 批次審查  |                     | 定主聘學校   |
| 共14   | 筆資料,  | 每頁10筆, | 目前第1頁/共2頁。                             |      |     |            |            |              |                |            |            |             |                | [              | 顯示欄位  | 顯示論                 | 主教 10 🗤 |
| #     | 聘用方式  | 行政區    | 學校名稱                                   | 語別   | 開班數 | 教學支援<br>人員 | 每周授課<br>節數 | 一學年實聘鐘<br>點費 | 一學年主聘合計<br>鐘點費 | 一學年健保<br>費 | 一學年勞保<br>費 | 指導老師鐘<br>點費 | 指導老師勞退補<br>充保費 | 一學年教支人員<br>交通費 | 申請經費  | 審查狀態                | 催繳      |
| 1     | 從聘    | 2010   | 194410                                 | 越南語  | 1個  | Υ.         | 1          | 12800        | 0              | 270        | 0          | 7680        | 998            | 0              | 21748 | / <sup>編</sup><br>査 | 催繳      |
| 2     | 主聘    |        | $(a_1,\ldots,a_{n-1}) \in \mathcal{C}$ | 印尼語  | 1個  | ан<br>1    | 1          | 12800        | 38400          | 12650      | 11770      | 7680        | 998            | 6000           | 51898 | ✓ <sup>編</sup><br>査 | 催繳      |
| 3     | 從聘    | 570    | 100.000                                | 越南語  | 1個  |            | 1          | 12800        | 0              | 270        | 0          | 7680        | 998            | 0              | 21748 | ✓ <sup>審</sup><br>査 | 催繳      |
| 4     | 主聘    | 2.5    | 10.000 s                               | 越南語  | 1個  | ы.<br>Т    | 1          | 12800        | 64000          | 12650      | 13570      | 7680        | 998            | 6000           | 53698 | ✓ 響<br>查            | 催繳      |
| 5     | 從聘    |        | (1999) (1997)<br>(1997)                | 印尼語  | 1個  | ų,         | 1          | 12800        | 0              | 270        | 0          | 7680        | 998            | 0              | 21748 | ✓  # ★              | 催繳      |
| 6     | 從聘    |        | 10 - Mar 10 - 1                        | 泰語   | 1個  | 10         | 1          | 12800        | 0              | 270        | 0          | 7680        | 998            | 0              | 21748 | ✓ #★                | 催繳      |
|       |       |        |                                        |      |     | - E.       |            |              |                |            |            |             |                |                |       |                     |         |

點選「單筆審查」可以檢核經費細項,填寫審查結果,並依照需修正項目填寫
 原因。點選儲存,該校「學校管理者」將會收到審查結果通知信。

|                                                                                                 | 項目                                                 | 單價   | 數量    | 小計          | 說明                  |  |  |  |  |  |
|-------------------------------------------------------------------------------------------------|----------------------------------------------------|------|-------|-------------|---------------------|--|--|--|--|--|
| 1                                                                                               | 核發鐘點費                                              | 320元 | 40節   | 12800元      | 國小鐘點費320,國中360      |  |  |  |  |  |
| 2                                                                                               | 教支人員交通費                                            | 0元   | 1式    | 0元          | 非跨校每學期4,000/跨校6,000 |  |  |  |  |  |
| 3                                                                                               | 指導老師鐘點費                                            | 320元 | 24節   | 7680元       | 國小鐘點費320,國中360      |  |  |  |  |  |
| 4                                                                                               | 教支勞健保合計                                            | 270元 | 1式    | 270元        |                     |  |  |  |  |  |
| 5                                                                                               | 指導老師補充勞保退費                                         | 998元 | 1式    | 998元        |                     |  |  |  |  |  |
|                                                                                                 |                                                    |      | 總經費   | 21748元      |                     |  |  |  |  |  |
| 審旦         毎週上課節數需修正,原因         ■           本班人數不適合,需修正原因         ■           其他需修正原因         ■ |                                                    |      |       |             |                     |  |  |  |  |  |
| 本班                                                                                              | 人數不適合,需修正原因<br>其他需修正原因                             |      |       |             |                     |  |  |  |  |  |
| 本班                                                                                              | 人數不適合,需修正原因 = 其他需修正原因 =<br>其他需修正原因 =<br>專審查 不通過 修正 | E後再審 | 修正後通過 | <b>通</b> 通過 |                     |  |  |  |  |  |

4. 完成該縣市所有開班經費「審查」,即可進行跨校「設定主聘學校」。 該縣市各校提交全部開班經費後,再進行「設定主聘學校」,一旦設定即同步至 國教署承辦;若有編輯需求,請洽詢國立臺中教育大學新住民語文課程整合推 動資源中心(04-2218-8533 | mlckms@mail.ntcu.edu.tw)。

| 山 設定主聘學校 |                                                      | っ返回 |
|----------|------------------------------------------------------|-----|
| 杜麗珍      | ● 西屯區–市立西屯區永安國小–(1班 – 40節)     西屯區–市立國安國小–(1班 – 40節) |     |
|          | 取消儲存                                                 |     |

5. 待國教署承辦完成**跨縣市**「設定主聘學校」·即聯繫各縣市承辦下載「經費申請 表」·核章後再上傳。

|   |   |   | 下載紙本文作   | <b>F</b> 及上傳核章 | 後申請表 |   |     |                   |              |   |  |
|---|---|---|----------|----------------|------|---|-----|-------------------|--------------|---|--|
| ļ | ļ | 1 | ● 申請表下載  |                |      |   |     |                   |              |   |  |
|   |   |   | 上傳核章後申請表 | 選擇檔案…          |      |   |     |                   |              |   |  |
|   |   |   | 取消       |                | 儲存   |   |     |                   |              |   |  |
|   |   |   |          |                |      |   | ٥   | A                 | ۵            | Å |  |
|   |   |   |          |                |      | 9 | N A |                   |              |   |  |
|   |   |   |          | MA             |      |   |     | ı Lannın) oli, fu | lanno) y b ( |   |  |

## 五、 經費審核暨跨縣市主從聘設定(國教署承辦)

 國教署承辦請登入新住民子女教育資訊網·於左上角切換身分為「計劃承辦 人」,並點選「計畫管理」。

| 🚯 新住民子女教育資訊網    |      |            |      |      |      |      |      |       |       |
|-----------------|------|------------|------|------|------|------|------|-------|-------|
| … ▲目前身分 計劃承辦人 ▼ |      |            |      |      |      |      |      |       |       |
|                 |      |            |      | News |      |      | ð    |       |       |
|                 | 計畫管理 | ✓-<br>計畫審查 | 辦理研習 | 發佈消息 | 花絮管理 | 文件管理 | 個人資料 | 教支人才庫 | 講師人才庫 |

#### 2. 請點選「課綱課程資源計畫」的「申請表」。

| 新住民于文<br>育經費甲請 | 編輯版面 🖍    | 聯絡窗口 🖍 | 申請表 🖍 | 成果設定 🖌 |
|----------------|-----------|--------|-------|--------|
| (RRM2)B)       | 計畫承辦人 朱晉霆 |        |       |        |
| 課綱課程資源計畫       | 計畫審查人     |        |       |        |
| 最後編輯:          |           |        |       | 上架     |

3. 請查看「當年度開班與經費資料填寫」。

| 1 <u>號課</u> /中請表清單                                                                                                    |             |
|----------------------------------------------------------------------------------------------------|-------------|
| 山 申請表清單                                                                                                    | う返回         |
| 計畫名稱:課網課程資源計畫                                                                                                    | + 新增        |
| C. B. C. M. M. M. M. M. M. M. M. M. M. M. M. M.                                                                                                    | 🖍 🖬 並看      |
| En la companya de la companya de la companya | 🖍 🖬 封存 🖽 查看 |
| <ul> <li>Constrained Proteins</li> <li>Constrained Proteins</li> </ul>                                                                                                    | ✓ ■ 封存 ● 查看 |
| 111年開班與經費資料填寫<br>境路期間: 2022-02-25-2022-03-12<br>初層期間: 2022-02-25-2022-03-12                                                                                                    | ✓ ■ 封存 曲 查看 |

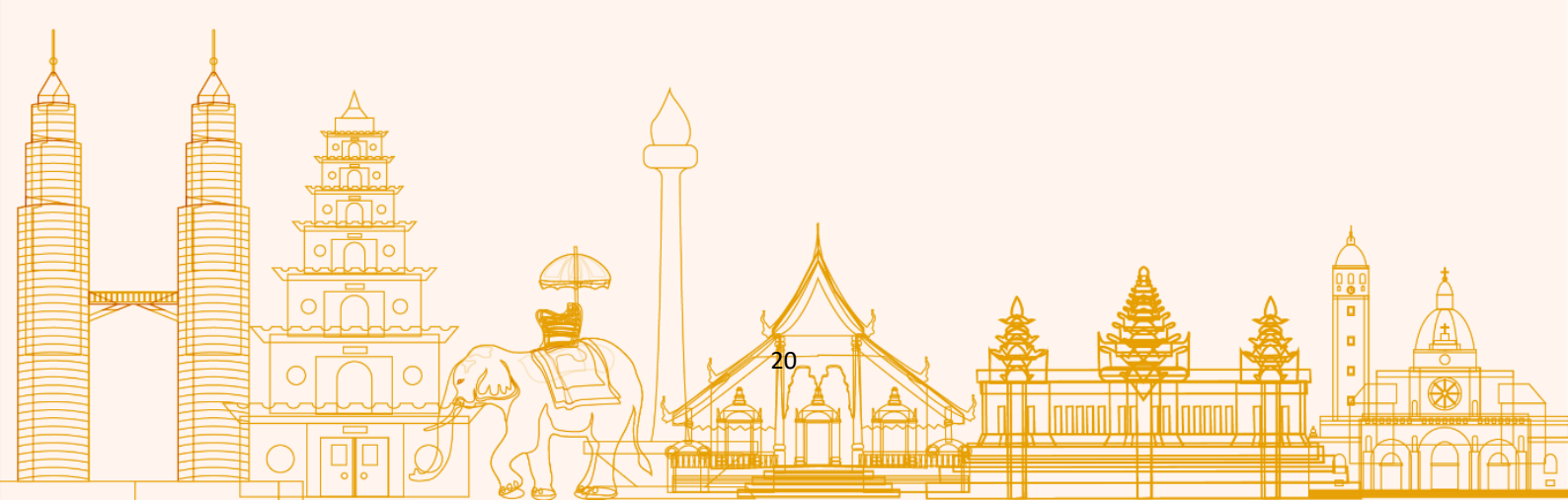

4. 國教署承辦點選「檢視」,可檢閱該縣市的開班經費資料。

 <u>所有縣市</u>皆送出開班經費申請,國教署承辦再進行跨縣市「設定主聘學校」。完
 成設定即可通知縣市承辦上傳<u>已核章</u>經費申請表。

| 吉斯                         | 111年間府臨線( | <b>1</b> 音料填宜 |                |         |     |            |        |                  |                |        |            |             |                    |                                                    |          |             |      |          |
|----------------------------|-----------|---------------|----------------|---------|-----|------------|--------|------------------|----------------|--------|------------|-------------|--------------------|----------------------------------------------------|----------|-------------|------|----------|
| U                          | _查看-1     | 11年開班         | 與經費            | 資料均     | 真寫  |            |        |                  |                |        |            |             |                    |                                                    |          |             |      | ち返       |
| 験市 選擇縣市 ▼ 語別 全部 ▼ 學校名稱 請輸入 |           |               |                |         |     |            |        |                  |                |        |            |             |                    | Qī                                                 | 清空       |             |      |          |
| 共15                        | 5筆資料,每    | 頁10筆,目前       | 第1頁/共2         | 2頁。     |     |            |        |                  |                |        |            |             |                    |                                                    | 10       | 順示欄位        | 設定主  | ·聘學      |
| #                          | 聘用方式      | 縣市            | 學校名<br>稱       | 語別      | 冊別  | 教學支援<br>人員 | 每周授課節數 | 一學年<br>實聘鐘<br>點費 | 一學年主聘<br>合計鐘點費 | 一學年健保費 | 一學年勞<br>保費 | 指導老師<br>鐘點費 | 指導老師<br>勞退補充<br>保費 | <ul> <li>一學年教</li> <li>支人員交</li> <li>通費</li> </ul> | 申請經<br>費 | 初審          | 複審   | 檢視<br>載  |
| 58                         | 從聘        | 1.21          | in<br>E        | 越南語     | 第一冊 |            | 1      | 12800            | 0              | 270    | 0          | 7680        | 998                | 0                                                  | 21748    | 修正後再審       | ✔ 審核 | 檢        |
| 68                         | 主聘        | 112           |                | 印尼<br>語 | 第一冊 | 100        | 1      | 12800            | 38400          | 12650  | 11770      | 7680        | 998                | 6000                                               | 51898    | 未<br>審<br>查 | ✔ 審核 | 檢        |
| 69                         | 從聘        | 1.11          | 10<br>10<br>10 | 越南<br>語 | 第一冊 | -          | 1      | 12800            | 0              | 270    | 0          | 7680        | 998                | 0                                                  | 21748    | 未<br>審<br>查 | ♪ 審核 | 檢        |
|                            |           |               | -              |         |     |            |        |                  |                |        |            |             |                    |                                                    |          | -           |      | <u> </u> |

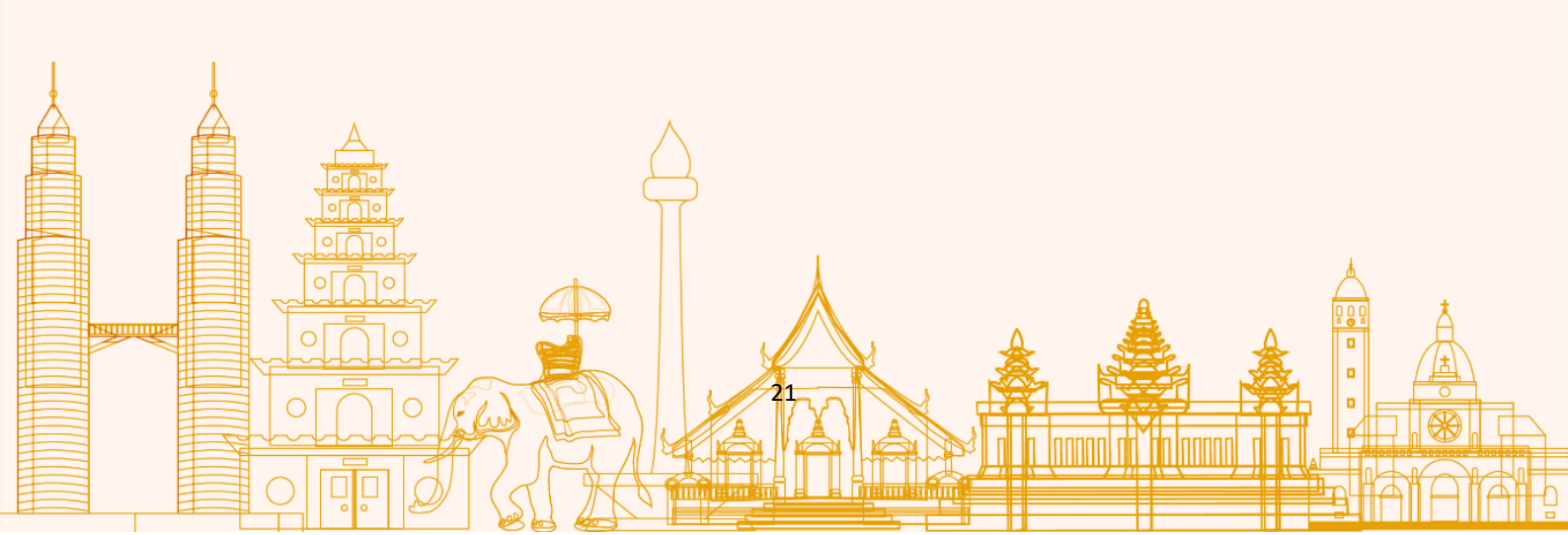